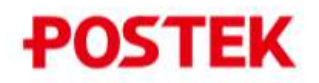

# Промышленный принтер серии ТХ. Начало работы

## Распаковка и комплектация

Достаньте принтер из коробки. Установите принтер на твердую ровную поверхность.

Проверьте наличие всех комплектующих:

- принтер
- краткое руководство
- кабель питания
- USB кабель
- диск с программным обеспечением

## Схема устройства принтера

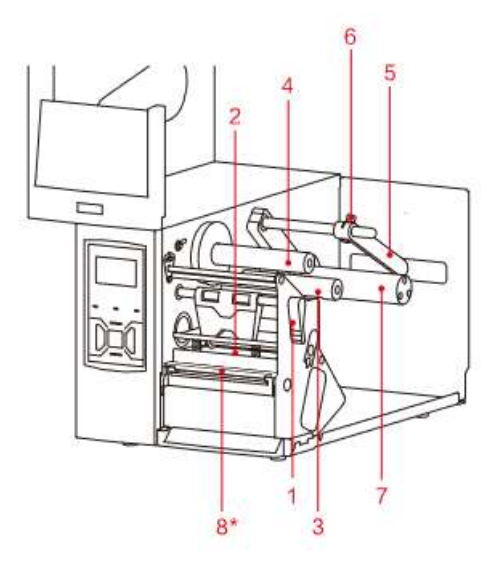

- 1. Рычаг освобождения печатающего модуля
- 2. Печатающий модуль
- 3. Вал для риббона
- 4. Вал для использованного риббона
- 5. Ограничитель для этикет-ленты
- 6. Винт ограничителя
- 7. Вал для этикет-ленты
- 8. RFID антенна (только для RFID принтеров)

## Установка риббона и этикет-ленты

Риббон необходим только для термотрансферной печати. Для данного принтера подходят риббоны как с внешней красящей стороной, так и с внутренней. Для правильной установки риббона ориентируйтесь на схему на задней части принтера.

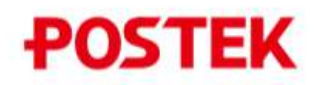

# Шаг 1. Установка риббона

Перед установкой риббона проверьте, с какой стороны находится красящий слой. Далее, ориентируясь на схему на стенке принтера, правильно установите риббон. На картинке изображена установка риббона с внешней красящей стороной.

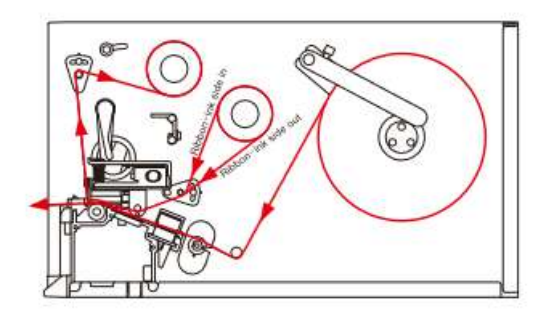

1. Поднимите крышку принтера. Поднимите печатающий модуль. Установите риббон на вал для риббона, а втулку – на вал для использованного риббона.

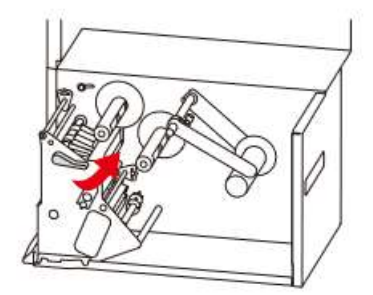

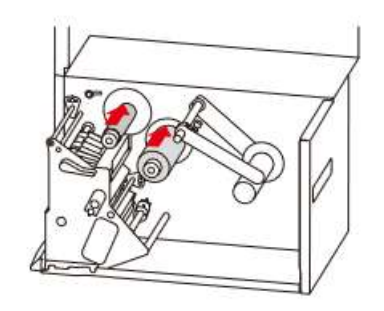

2. Протяните риббон через печатающий модуль. Ориентируйтесь на схему на задней стенке принтера. Оберните край ленты вокруг пустой втулки. Подкрутите колесо для надежной фиксации.

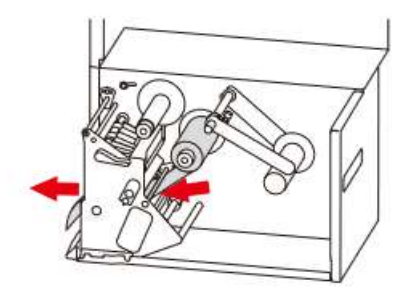

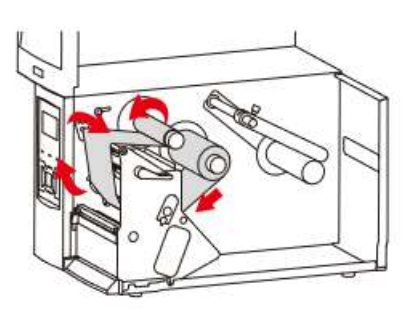

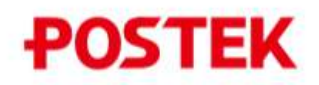

## Шаг 2. Установка этикет-ленты

1. Раскрутите винт ограничителя. Поднимите ограничитель.

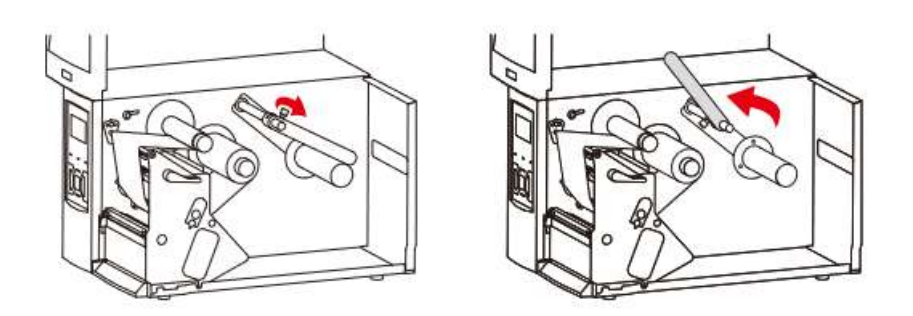

2. Установите рулон этикет-ленты на вал. Расположите ограничитель с внешней стороны рулона и закрутите винт.

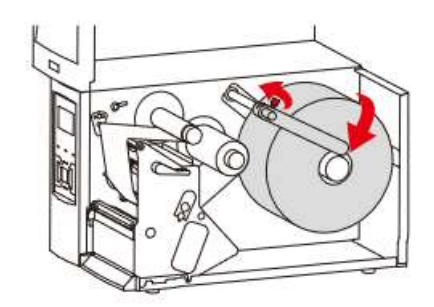

3. Протяните этикет-ленту через печатающий модуль. Для RFID также необходимо протянуть ленту под RFID антенной после прохождения через печатающий модуль.

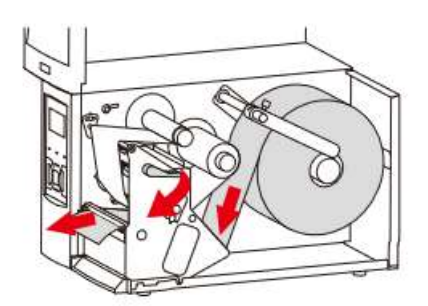

# POSTEK

## Шаг 3. Включение принтера

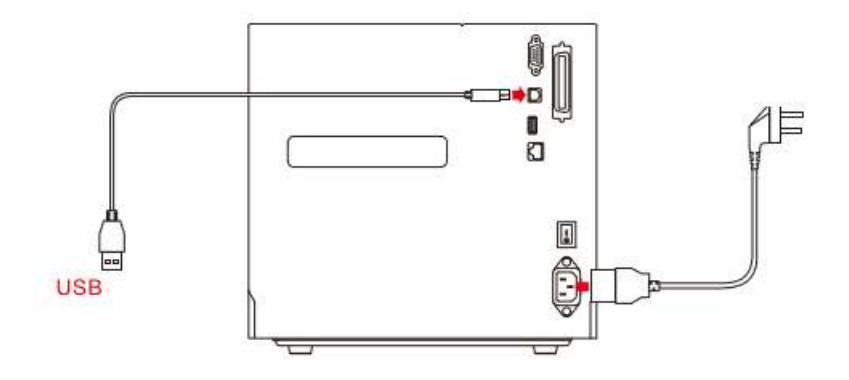

# Шаг 4. Калибровка

Калибровку необходимо проводить каждый раз при замене этикет-ленты. Нажмите кнопку «Media Calibration». Принтер прогонит 5-6 пустых этикеток. Калибровка окончена. Принтер готов к печати.

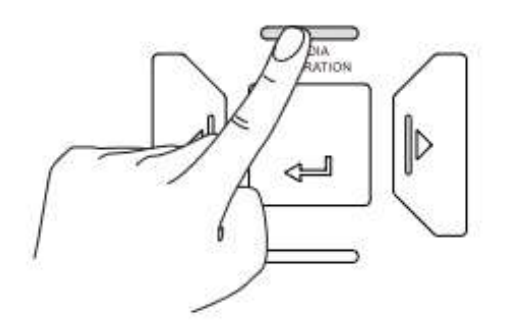

# Шаг 5. Калибровка RFID антенны. Только для RFID принтеров

Нажмите на кнопку «Setup» на передней панели для входа в меню. Несколько раз нажмите на кнопку «Pause» пока не появится опция «RFID Calibrate». Нажмите на «Feed» для начала калибровки.

# POSTEK

## Если возникнут проблемы:

## 1. Принтер не включается

Проверьте, правильно ли подключен шнур питания. Убедитесь, что горит индикатор адаптера питания. Если нет, то адаптер питания не работает.

## 2. Появляется сообщение «Error CanNot Print»

Проверьте подключение интерфейсного кабеля. Если на компьютере установлено более одного драйвера, то убедитесь, что выбран принтер серии ТХ.

## 3. Мигают индикаторы Ready и Ribbon

Убедитесь, что риббон установлен правильно

## 4. Мигают индикаторы Ready и Media

- 4.1 Убедитесь, что этикет-лента установлена правильно.
- 4.2 Убедитесь, что правильно расположен сенсор
- 4.3 Проведите калибровку

#### 5. При проведении печати на этикетках нет изображения

Убедитесь, что риббон и этикет-лента установлены правильно. Проведите калибровку.

#### 6. Изображение нечеткое

Убедитесь, что данный тип риббона совместим с выбранным типом этикет-ленты. Увеличьте уровень интенсивности печати в приложении для печати.

## 7. Изображение на печати не соответствует шаблону

Измените настройки в приложение для печати (например, масштаб, расстояние, параметры). Используйте предварительный просмотр перед проведением печати.